# Control System Studio Training -Alarm System Setup

Kay Kasemir

**ORNL/SNS** 

kasemirk@ornl.gov

2012, April at SLAC

National Laboratory

# **Alarm System Overview**

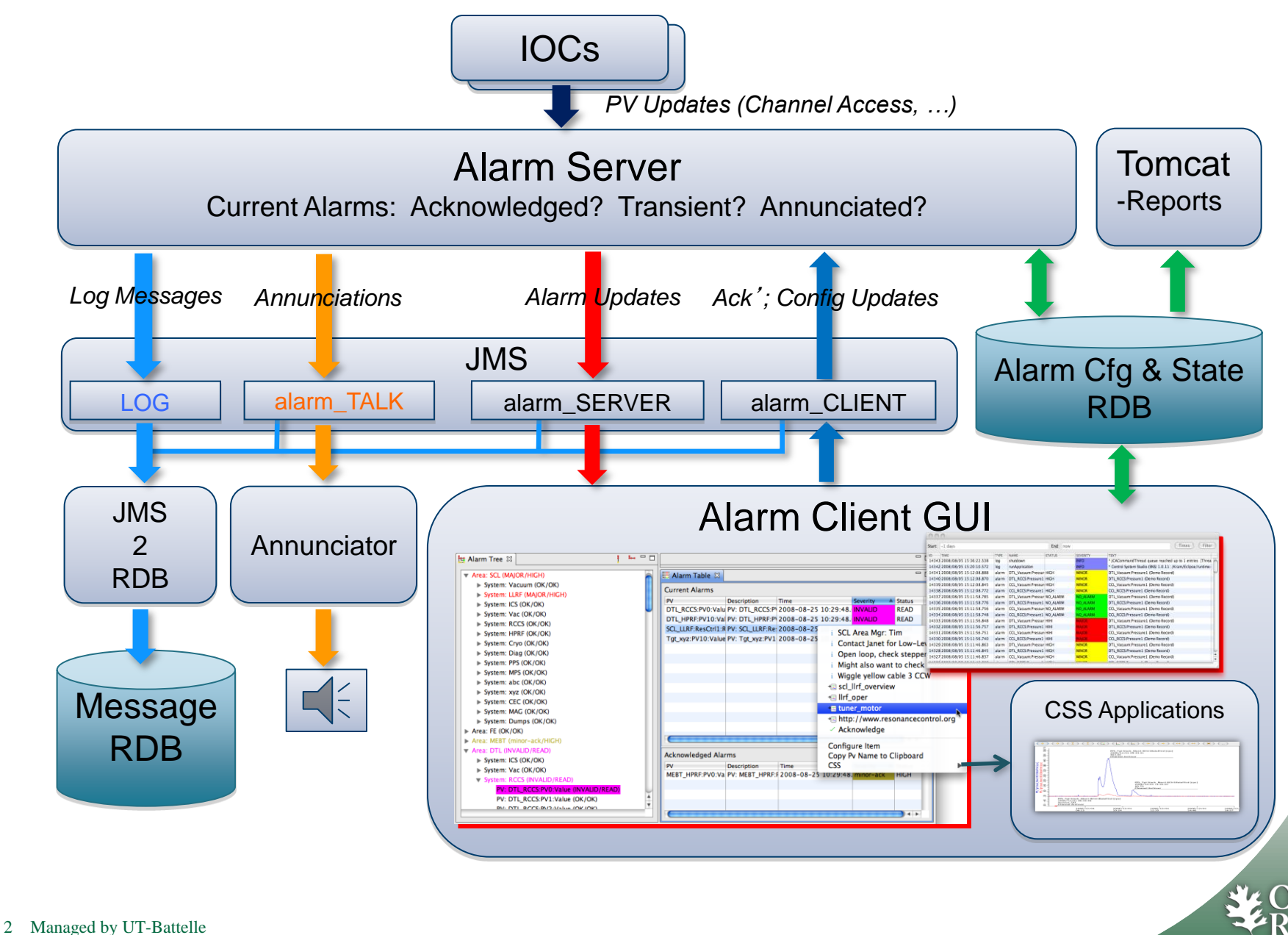

National Laboratory

# **Initial Setup similar to archive system**

- 1. Prepare RDB
- 2. Run JMS Server
- 3. Create and import initial configuration
- 4. Run Alarm Server
- 5. Create CSS product with
  - Authentication, Authorization
  - Alarm client GUI
- 6. View & edit in CSS

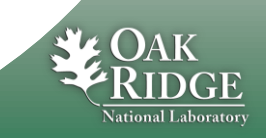

#### **Prepare RDB**

Plugin org.csstudio.alarm.beast,
folder dbd/:

Copy/paste the commands for the following from MYSQL\_USER.sql and ALARM\_MYSQL.sql into a mysql shell:

- 1. Create "alarm" user with password "\$alarm"
- 2. Allow "report" user to read alarm tables
- 3. Create "alarm" data base
- 4. Create tables, insert some demo data

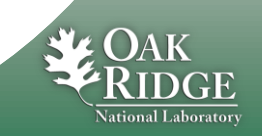

# **Create initial configuration**

#### Minimum XML File

```
<config name="demo">
</config>
```

#### More elaborate Example

```
<config name="demo">
    <component name="Simulated">
        <pv name="sim://ramp">
            <description>Ramp</description>
            <latching>true</latching>
            <annunciating>true</annunciating>
        </pv>
    </component>
    <component name="Heater Demo">
        <pv name="demo1:heat V">
            <description>Heater at maximum</description>
            <latching>false</latching>
            <annunciating>true</annunciating>
        </pv>
    </component>
</config>
```

## Either one can then be edited from CSS GUI

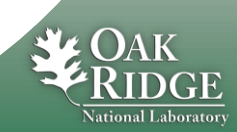

# settings.ini for alarm tools

#### Add to settings.ini:

# Alarm RDB (Config Tool, Alarm Server)
org.csstudio.alarm.beast/rdb\_url=jdbc:mysql://localhost/alarm
org.csstudio.alarm.beast/rdb\_user=alarm
org.csstudio.alarm.beast/rdb\_password=\$alarm
org.csstudio.alarm.beast/rdb\_schema=

```
# JMS Connection
org.csstudio.alarm.beast/jms url=failover:(tcp://localhost:61616)
```

# Specify alarm configuration (root element)
org.csstudio.alarm.beast/root component=demo

# Annunciator
org.csstudio.alarm.beast.annunciator/jms\_url=failover:(tcp://localhost:61616)
org.csstudio.alarm.beast.annunciator/jms\_topic=demo\_TALK

```
# Channel Access (Alarm Server and Archive Engine)
org.csstudio.platform.libs.epics/addr_list=127.0.0.1
```

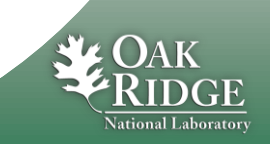

# **Import XML Configuration**

#### **Alarm Config Tool:**

AlarmConfigTool -pluginCustomization /path/to/settings.ini \

-root demo -file demo.xml -import

• 'root' : Database can contain multiple alarm configuration trees, identified by name of root element

•Consistency check: Name of <config name="demo"> and command-line argument -root demo must match

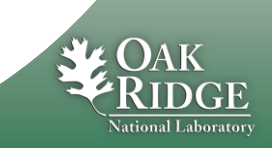

# Java Message Server, JMS

- Specifically: Apache ActiveMQ
- Start

cd [activemq\_install\_dir]
bin/activemq start

CheckL

Netstat -an | fgrep 61616

# URL for CSS clients failover:(tcp://localhost:61616)

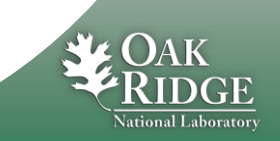

# **Run Alarm Server**

#### Start:

AlarmServer -pluginCustomization /path/to/settings.ini \ -root demo

## Monitor:

- •Primarily just use CSS Alarm GUI
- Console output
- •Send 'debug' message from CSS Alarm Tree
- org.csstudio.debugging.jmsmonitor

Stop:

Kill the process (Ctrl-C)

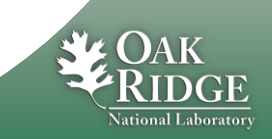

## **CSS Auth & Auth**

- Editing alarms requires
  - Authentication: Log in
  - Authorization: Being allowed to edit
- Can even be required to acknowledge alarms

- Could use LDAP, Kerberos, ....
  - See chapter in http://csstudio.sourceforge.net/docbook/

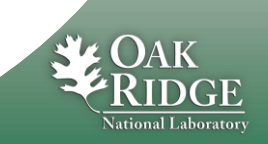

## **Dummy Authentication**

#### • Include plugins in CSS product:

org.csstudio.platform.jaasAuthentication org.csstudio.platform.jaasAuthentication.ui

#### Configure like this in plugin\_customization.ini of CSS product:

# Select 'Dummy' JAAS Authentication org.csstudio.platform.jaasAuthentication/jaas\_config\_source=File org.csstudio.platform.jaasAuthentication/jaas\_config\_file\_entry=Dummy

#### Now any user and password will work

Except user name "fail", which can be used for tests

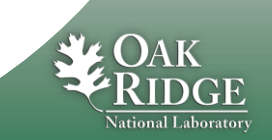

# **Dummy Authorization**

- Include plugin in CSS product: org.csstudio.sns.dummyAuthorization
  - and include <u>only</u> this \*authorization\* plugin!
- Now any user and password will work
- Still needs to log on, though, but any user name and password will be accepted

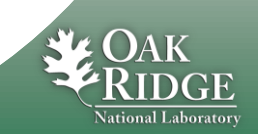

# **Add Alarm GUI to CSS**

# Add alarm GUI plugins to CSS product

- -org.csstudio.alarm.beast
- -org.csstudio.alarm.beast.annunciator-
- -org.csstudio.alarm.beast.ui
- -org.csstudio.alarm.beast.ui.alarmtable
- -org.csstudio.alarm.beast.ui.alarmtree
- -org.csstudio.alarm.beast.ui.areapanel-
- -org.csstudio.utility.speech

# •plugin\_customization.ini of CSS product:

Same org.csstudio.alarm.beast/\* settings as used by Alarm Server (settings.ini)

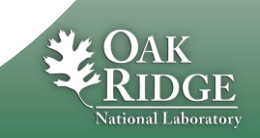

To hear alarms

Most

Nice

abortant

#### Use CSS Alarm Tree, Alarm Table, ...

#### • Open Menu CSS/Alarm/...

-Alarm Tree, Table, Annunciator, Area Panel

- In alarm tree, use context menu to add to configuration
  - -After log in

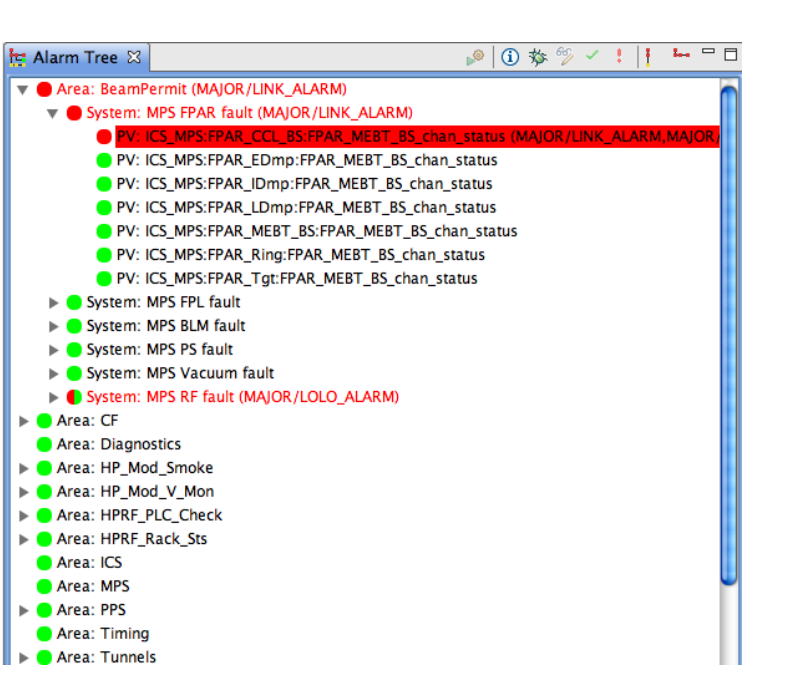

| Current Alarms          |                            |                     |                  |          |             |
|-------------------------|----------------------------|---------------------|------------------|----------|-------------|
| PV                      | Description                | Time                | Current Severity | Severity | Status      |
| RFQ_Vac:GV_1B:Sts       | R F Q vacuum valve 1 B cl  | 2008/11/30 09:06:21 | OK               | MAJOR    | STATE_ALARN |
| RFQ_LLRF:ResCtrl1:ResEr | R F Q low level R F resona | 2008/11/27 20:39:52 | ОК               | MAJOR    | HIHI_ALARM  |
| MEBT_RF:Bnch03:V_Plt    | MEBT three power amplifi   | 2008/11/28 02:22:11 | ОК               | MAJOR    | LOLO_ALARM  |
| MEBT_RF:Bnch03:I_Plt_PA | MEBT three power amplifi   | 2008/11/28 02:22:12 | ОК               | MAJOR    | LOLO_ALARM  |
| E_MPS:MIOC1A:status     | MPS Beam permit            | 2008/11/26 12:16:28 | ОК               | MAJOR    | LOLO_ALARN  |
| DTL_HPRF:Xmtr4:PLC_C    | Check DTL Xmtr4 PLC par    | 2008/11/27 20:46:32 | ОК               | MAJOR    | HIHI_ALARM  |
| DTL_HPRF:Xmtr3:PLC_C    | Check DTL Xmtr3 PLC par    | 2008/11/27 20:46:50 | OK               | MAJOR    | HIHI_ALARM  |
| TL_HPRF:IGBT3:PPS_W     | DTL3 HP Mod Smoke Alarm    | 2008/11/27 20:20:01 | OK               | MAJOR    | STATE_ALAR  |
| CHL_ODH:AIT1_Sys:Flt    | CHL ODH System Fault       | 2008/11/30 08:34:30 | ОК               | MAJOR    | STATE_ALAR  |
| GT_LWS2:Tnk_TE1710      | Proton beam window halo    | 2008/11/26 22:22:09 | ОК               | MINOR    | HIGH_ALARN  |
| GT_LWS2:Tnk_TE1710J:T   | Proton beam window halo    | 2008/11/26 22:22:50 | ОК               | MINOR    | HIGH_ALARN  |
| GT_LWS2:Tnk_TE1710I:T   | Proton beam window halo    | 2008/11/26 22:22:29 | OK               | MINOR    | HIGH_ALARN  |
| GT_LWS2:Tnk_TE1710F:T   | Proton beam window halo    | 2008/11/26 22:20:58 | OK               | MINOR    | HIGH_ALARN  |
| GT_LWS2:Tnk_TE1710E:T   | Proton beam window halo    | 2008/11/26 22:20:47 | OK               | MINOR    | HIGH_ALARN  |
| GT_LWS2:Tnk_TE1710B:T   | Proton beam window halo    | 2008/11/26 22:23:33 | ОК               | MINOR    | HIGH_ALARN  |
| GT_LWS2:Tnk_TE1710A:T   | Proton beam window halo    | 2008/11/26 22:23:12 | OK               | MINOR    | HIGH_ALARN  |
| GT_IDMP:TP_TE9508O:T    | Ring Guard Temp O          | 2008/11/28 04:58:11 | ОК               | MINOR    | HIGH_ALARN  |
| GT_IDMP:TP_TE9508M:T    | Ring Guard Temp M          | 2008/11/28 14:21:24 | ОК               | MINOR    | HIGH_ALARM  |
| GT_IDMP:TP_TE9508F:T    | Ring Guard Temp F          | 2008/11/26 22:23:25 | ОК               | MINOR    | HIGH_ALARM  |
| TGT_IDMP:TP_TE9508E:T   | Ring Guard Temp E          | 2008/11/26 22:23:26 | ОК               | MINOR    | HIGH_ALARM  |
| ICS_Tim:Gate_BeamOn:S   | Beam off                   | 2008/11/26 12:43:59 | ОК               | MINOR    | STATE ALARM |

#### **Authorization Required**

|                           | C C55                   | -                      |       |                |                      |                        |
|---------------------------|-------------------------|------------------------|-------|----------------|----------------------|------------------------|
|                           | File Edit CSS Window    | Help                   |       |                |                      |                        |
| ! —                       |                         | 📲 = 🕴 = 🏹 =            | -     |                |                      |                        |
|                           | C Login                 | - In the Property lies |       | ×              |                      |                        |
|                           | Login                   |                        |       | 😫 Alarm Tree 🛛 | 2                    |                        |
|                           | Input username and pass | word                   |       | demo 🔻 崎       | ) (i) 🎄 🌮 🗸          | !   E                  |
|                           |                         |                        |       | Area: Simul    | lated (MAJOR/Way H   | igh)<br>Llink MALOB (A |
|                           | User name Fred          |                        |       | PV: sim        | 00:04:47             |                        |
| (-                        | Password                |                        |       | 🖸 PV: sim      | <sup>A</sup> i Look! |                        |
| 🖶 Alarm Tree 🛛            | Anonymous Login         |                        |       | Area: Area0    | 🖌 Acknowledge        |                        |
| demo 🔻 🔊 🚺                |                         |                        | ···   | Area: Areau    | 🥙 Configure Iter     | n                      |
| 🔺 🔴 Area: Simulated (N    |                         |                        |       | Area: Area0    | 🖏 Rename Item        |                        |
| PV: sim://sine/           |                         |                        | ОК Са | Area: Area0    | 🖆 Duplicate PV       |                        |
| PV: sim:/ Ai              |                         |                        |       | P Arca: Arcao  | 🖆 Move item          |                        |
| 👂 🌗 Area: Area00 🧹        | Acknowledge             |                        |       |                | 💢 Remove select      | ted Items              |
| Area: Area00 Area: Area00 | Configure Item          |                        |       | 1              |                      |                        |
| Area: Area00              |                         | $\square \oslash$      |       |                |                      |                        |
| Area: Area01 4            | Rename Item             |                        |       |                |                      |                        |
| ⊳ 🌗 Area: Area01 😫<br>আন  | Duplicate PV            |                        |       |                |                      |                        |
|                           | Persona selected Items  |                        |       |                |                      |                        |
| ×                         | Remove selected Items   |                        |       |                |                      |                        |

#### Only authorized users can change the configuration

# **PV Configuration**

#### Full Path to PV in Alarm Tree

|                          | 0                                                          | Alarm Item Configuration                           |           |                      |
|--------------------------|------------------------------------------------------------|----------------------------------------------------|-----------|----------------------|
| Description:             | Item: Annunciator/RFQ/RFQ_I<br>Configure guidance, related | LRF:ResCtrl1:ResErr_Avg<br>displays,               |           |                      |
| Also used for            | Description:                                               | Elevated R F Q resonance error                     |           |                      |
| Annunciation             | Alarm Delay [seconds]:                                     | 0                                                  |           |                      |
|                          | Alarm Count [within delay]:                                | 0                                                  |           |                      |
|                          | Behavior:                                                  | 🛿 Enabled 🗌 Latch 🗹 Annunciate                     |           |                      |
| Guidance:                | Enabling Filter:                                           |                                                    |           |                      |
| Simple Title 8           | Guidance:                                                  |                                                    |           |                      |
|                          | Title<br>Check and fix reconance error                     | Detail<br>Check LLPE measurement of cavity residen | ov error  |                      |
| Detail that should       | <add></add>                                                | <add></add>                                        | cy error. | $(\mathbf{\hat{v}})$ |
|                          |                                                            |                                                    |           | ( <b>.</b>           |
| nelp operators           |                                                            |                                                    |           |                      |
| handle the alarm         | (                                                          |                                                    | ))+F      | ×                    |
|                          | Displays:                                                  |                                                    | 00        | -                    |
|                          | Title<br>RFQ LLRF                                          | Command<br>startedm -m S=RFQ,N=1,TN=1 FCM-RFQ      | Title:    | Check a              |
| Display Link Options:    | RFQ Chiller                                                | startedm Cool                                      | Details:  | Check LL             |
|                          | <add></add>                                                | <add></add>                                        | 1         | error.<br>Try to re  |
| /CSS/path/to/display.opi |                                                            |                                                    |           | width as             |
| http://www.googlo.com    |                                                            |                                                    |           |                      |
| nup.//www.googie.com     | Commands:                                                  |                                                    |           |                      |
| https://some.host.org    | Title<br><add></add>                                       | Command<br><add></add>                             |           |                      |
| napo.//oomoinooi.org     |                                                            |                                                    |           |                      |
| scriptname arg1 arg2     |                                                            |                                                    | -         |                      |
|                          |                                                            |                                                    |           |                      |
|                          | ID: 621 Last configured: 200                               | 0/04/14 16:46:17                                   |           |                      |
|                          | D. 021 Last configured: 200                                | 5/04/14 10.40.17                                   |           |                      |

## See online help for more details

16 Managed by UT-Battelle for the Department of Energy

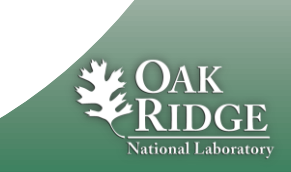

OK

Cancel

# An Alarm Triggers...

#### Some operators prefer just the Alarm Table, others also like to look at Area Panel or Tree View

| Ion Source       Linsc         Ige Alarm Tree 23       Image: Comparison of the Comparison of the C                   | 📕 Alarm Area Panel 🛛 🗖 🗖                           |                              |                   |                     |                        |                      |              | - 8         |
|----------------------------------------------------------------------------------------------------|----------------------------------------------------|------------------------------|-------------------|---------------------|------------------------|----------------------|--------------|-------------|
| Alarm Tree 3     demo • 0 3 3 9 • 1 • 1 • 1     • Area: Ion Source (MINOR/HICH_ALARM)   • System: Yacuum (MINOR/HICH_ALARM)   • PY: demostemp (MINOR/HICH_ALARM)   • PY: demostemp (MINOR/HICH_ALARM)   • PY: demostemp (MINOR/HICH_ALARM)   • PY: demostemp (MINOR/HICH_ALARM)   • PY: demostemp (MINOR/HICH_ALARM)   • PY: demostemp (MINOR/HICH_ALARM)   • PY: demostemp (MINOR/HICH_ALARM)   • PY: demostemp (MINOR/HICH_ALARM)   • PY: demostemp (MINOR/HICH_ALARM)   • PY: demostemp (MINOR/HICH_ALARM)   • PY: demostemp (MINOR/HICH_ALARM)   • PY: demostemp (MINOR/HICH_ALARM)   • Overtemperature   • Overtemperature </th <th>Ion Source Linac</th> <th></th> <th></th> <th></th> <th></th> <th></th> <th></th> <th></th>                                                                                                    | Ion Source Linac                                   |                              |                   |                     |                        |                      |              |             |
| demo • po ()                                                                                                    | 🖶 Alarm Tree 🛛 🖓                                   |                              |                   |                     |                        |                      |              |             |
| Vera: lon Source (INIOR/HICH_ALARM)   System: RF   System: Vacuum (MINOR/HICH_ALARM)   PV: demostemp (MINOR/HICH_ALARM)   PV: demostemp (MINOR/HICH_ALARM)   Vortemperature   2011/08/29 16:48:32   MINOR   HICH_ALARM   MINOR   HICH_ALARM   MIN                                                                                                    | demo 🔻 🔎 🛈 🏇 🌮 🖌 🚦 🔚                               |                              |                   |                     |                        |                      |              |             |
| • System: Vacuum (MINOR/HIGH_ALARM)         • Oracle and the construction of the construction of the construc | Area: Ion Source (MINOR/HIGH_ALARM)     System: PE | 🛄 Alarm Table 🛛              |                   |                     |                        |                      | <b>⊳</b> @   | <pre></pre> |
| PV       Description       Alarm Time       Current Sever Current Statu:       Alarm Sever Alarm Status       Alarm Value         demo:temp       Overtemperature       2011/08/29 16:48:32       MINOR       HIGH_ALARM       MINOR       HIGH_ALARM       31.0         image: status       Alarm Sever Alarm Sever A                                                                                                    | System: Vacuum (MINOR/HIGH_ALARM)                  | Current Alarms (1)           |                   | Select              |                        |                      |              | ×           |
| demo:temp       Overtemperature       2011/08/29 16:48:32       MINOR       HIGH_ALARM       MINOR       HIGH_ALARM       31.0         demo:temp       Image: Compensation of the second of the second of the se                                                                          | Area: Linac                                        | PV                           | Description       | Alarm Time          | Current Severi Current | Status Alarm Sever 🔺 | Alarm Status | Alarm Value |
| Acknowledged Alarms (o)         PV       Description       Alarm Time       Current Sever       Current Status       Alarm Sever       Alarm Status       Alarm Value                                                                                                    |                                                    | demo:temp                    | Overtemperature   | 2011/08/29 16:48:32 | MINOR HIGH_AI          | LARM MINOR           | HIGH_ALARM   | 31.0        |
|                                                                                                    |                                                    | Acknowledged Alarms ((<br>PV | 0)<br>Description | Alarm Time          | Current Severi Current | Statu: Alarm Sever A | Alarm Status | Alarm Value |

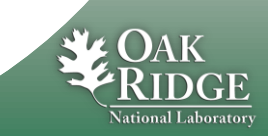

# **Context menu of Alarm**

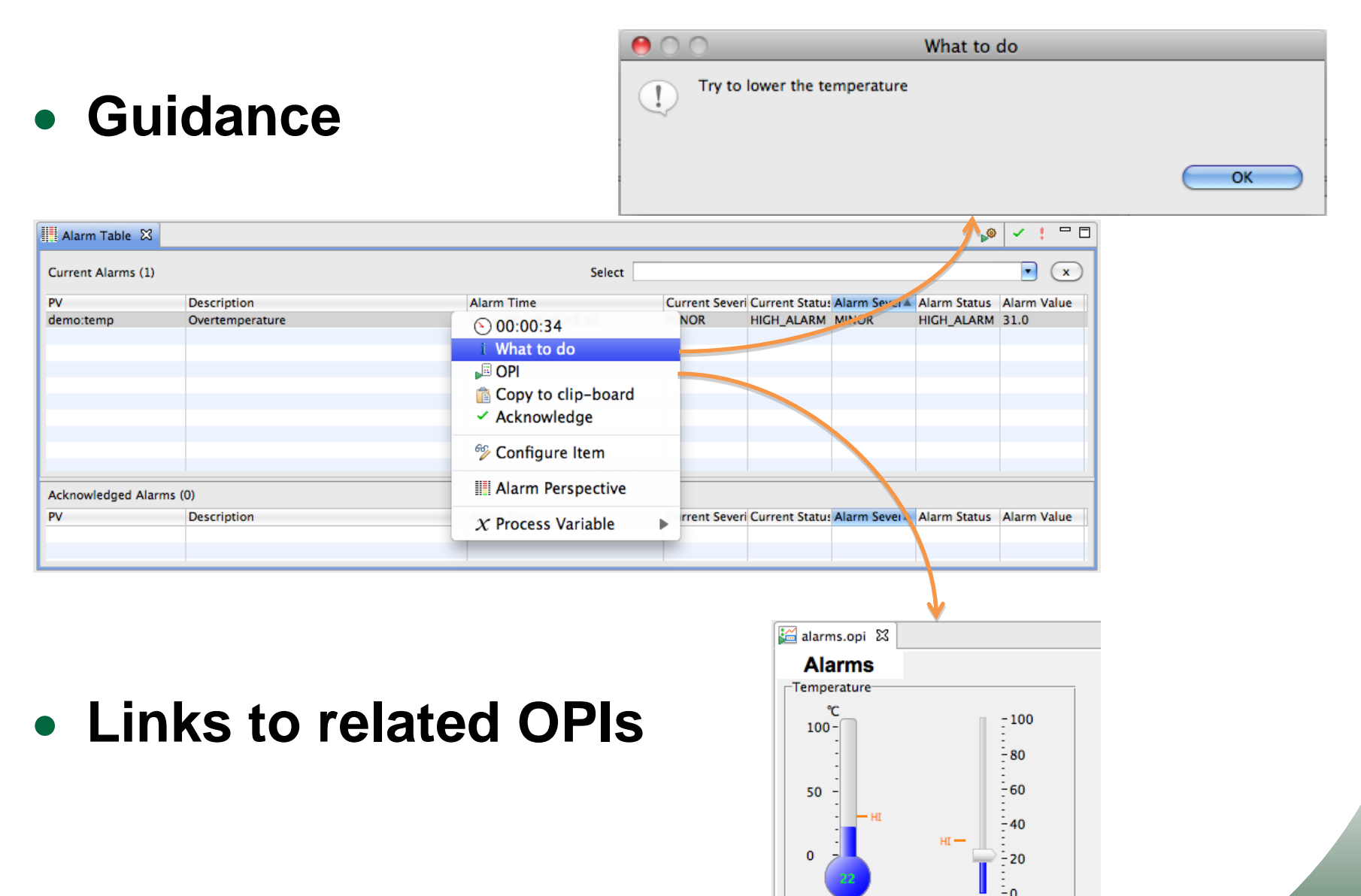

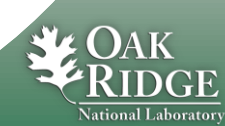

# The Problem is fixed, Alarm clears

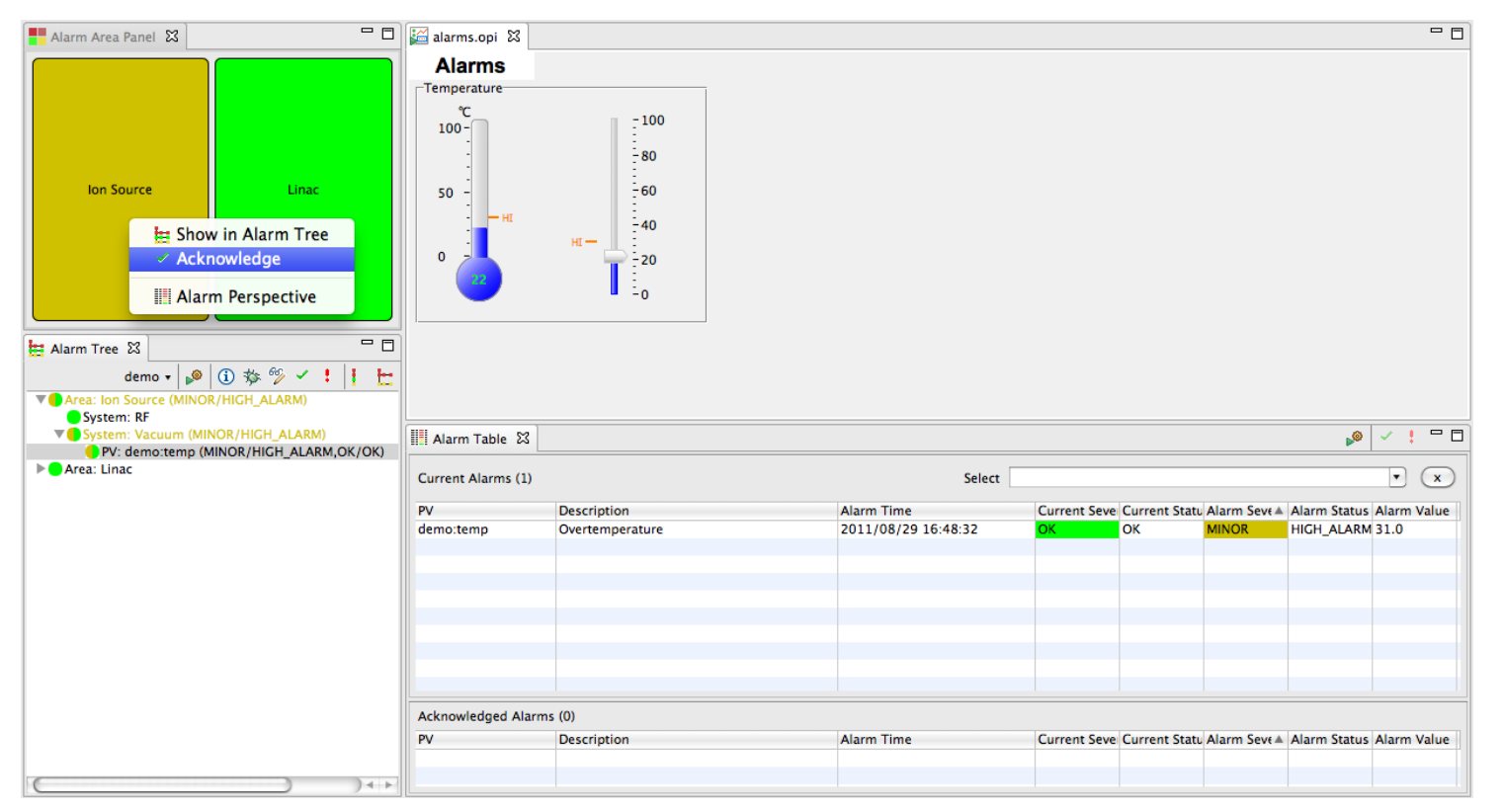

#### By default, the alarm system latches alarms

 "Current" severity of PV is OK, but MINOR alarm is remembered until alarm is Acknowledged

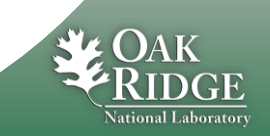

## **Guidance, Related Displays, Commands**

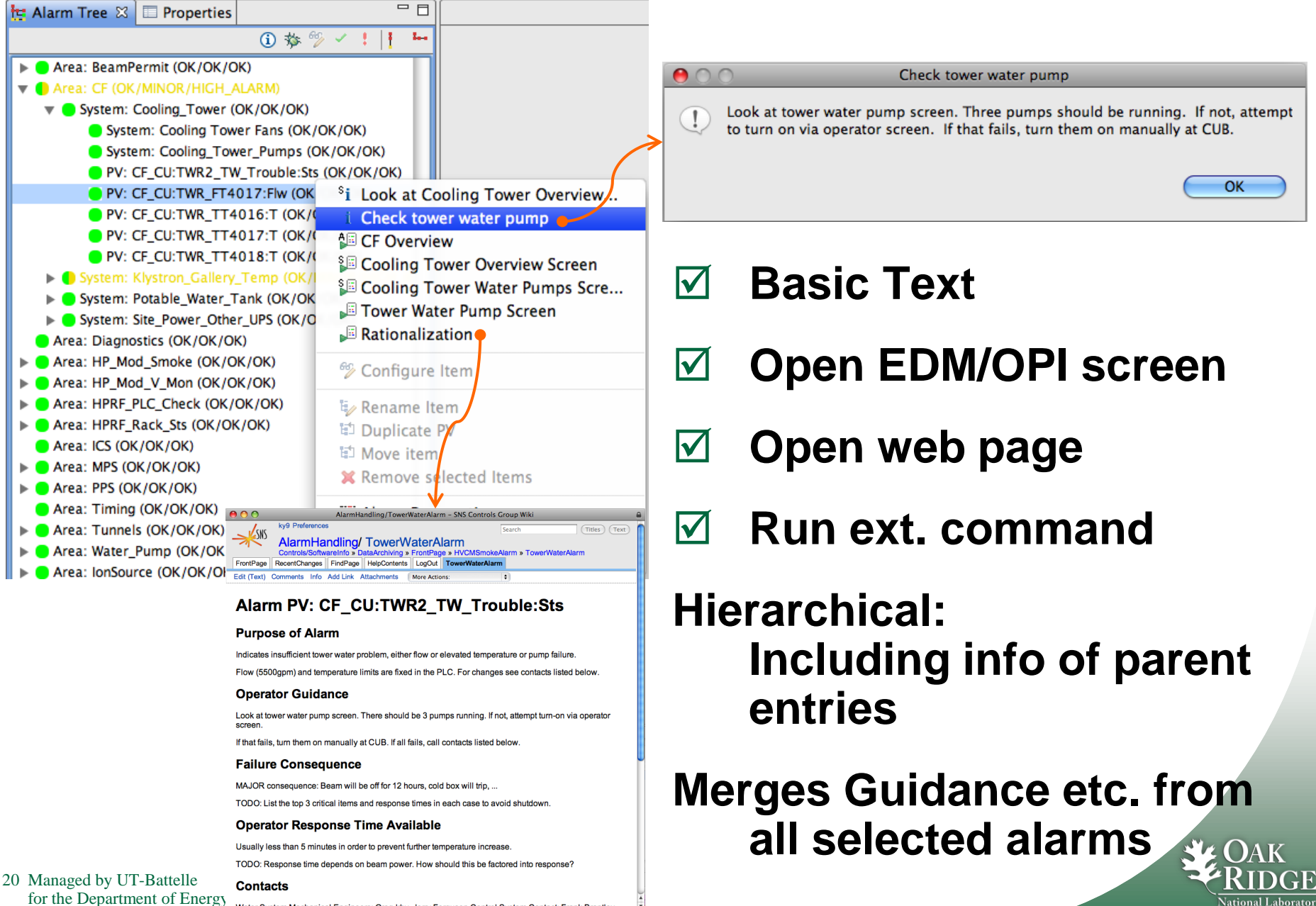

Water System Mechanical Engineers: Greg Irby, Jerry Ferguson Control System Contact: Frank Brantley

# **CSS Context Menus Connect the Tools**

Send alarm PV to any other CSS PV tool

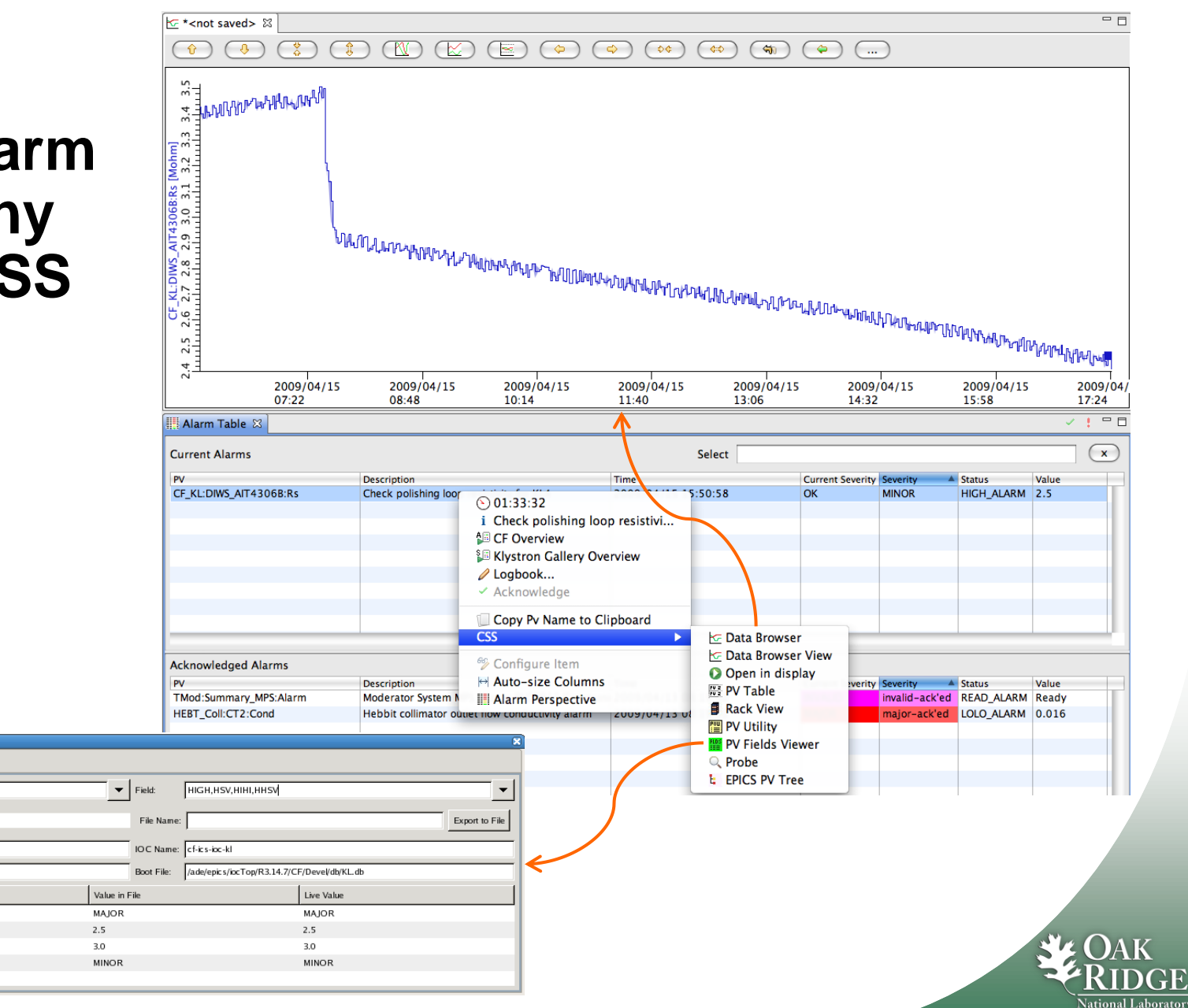

February 05, 2009 at 10:10 am

DBD Type

DBF\_MENU

DBF\_DOUBLE

DBF\_DOUBLE

DBF\_MENU

PV Fields Viewer 🔀

CF\_KL:DIWS\_AIT4306B:Rs

Record Type:

Boot Date:

Field

HHSV

HIGH

ніні

HSV

PV Name/Filter: CF\_KL:DIWS\_AIT4306B:Rs

# **E-Log Entries**

| 🛄 Alarm Table 🛛        |                      |                                                                                                    |                      |
|------------------------|----------------------|----------------------------------------------------------------------------------------------------|----------------------|
| Current Alarms         |                      |                                                                                                    |                      |
| PV                     | Description          |                                                                                                    | Time                 |
| CF_KL:DIWS_AIT4306B:Rs | Check polishing loor | <ul> <li>○ 01:33:32</li> <li>i Check polishing loo</li> <li>□ CF Overview</li> <li>□ Klystron Gallery Ove</li> <li>✓ Logbook●</li> <li>✓ Acknowledge</li> </ul> | p resistivi<br>rview |

 "Logbook" from context menu creates text w/ basic info about selected alarms. Edit, submit.

| 00                                                                                                    | Logbook Entry                                                                                                    |   |
|----------------------------------------------------------------------------------------------------|----------------------------------------------------------------------------------------------------|---|
| Create electr<br>Enter name                                                                                           | onic logbook entry<br>, password, maybe edit the alarm information                                                                                                    |   |
| User name:                                                                                                    | joe                                                                                                    |   |
| Password:                                                                                                    | •••••                                                                                                    |   |
| Logbook:                                                                                                    | Operations                                                                                                    | ¢ |
| Title:                                                                                                    | Current Alarms                                                                                                    |   |
| Text:                                                                                                    |                                                                                                    |   |
| Fixed it by t<br>three clicks<br>Check polis<br>PV: CF_KL:D<br>Time: 2009<br>Severity/Me<br>Value: 2.5<br>Current Sev | urning the second valve from the left<br>clockwise.<br>hing loop resistivity for KL4<br>NWS_AIT4306B:Rs<br>/04/15 15:50:58.735057000 (Duration 01:14:23)<br>ssage: MINOR/HICH_ALARM<br>erity: OK |   |
|                                                                                                    | Cancel O                                                                                                    |   |
| n, ne                                                                                                    | ot limited to                                                                                                    |   |

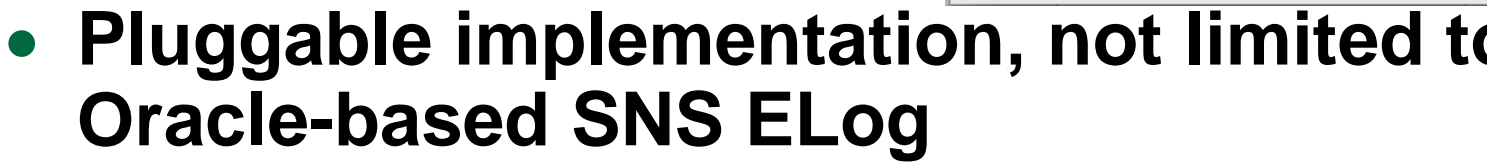

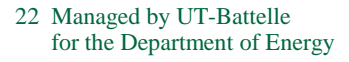

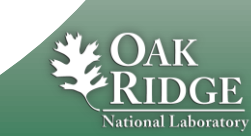